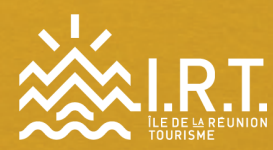

# FOCUS GOOGLE MY BUSINESS

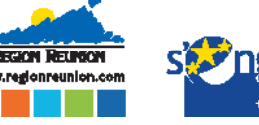

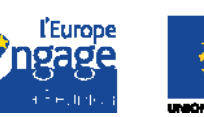

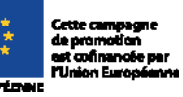

Réalisation : Mathieu Vadot 2018 - 2019 - Maquette : Grégoire Meridjen - Droits photos : IRT/DIC

# FOCUS SUR GOOGLE MY BUSINESS

# TABLE DES MATIÈRES

- P.3 INTRODUCTION
- PH LES BONNES PRATIQUES POUR TIRER LE MEILLEUR PROFIT DE GOOGLE MY BUSINESS

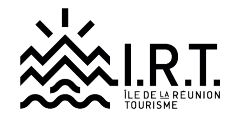

## INTRODUCTION

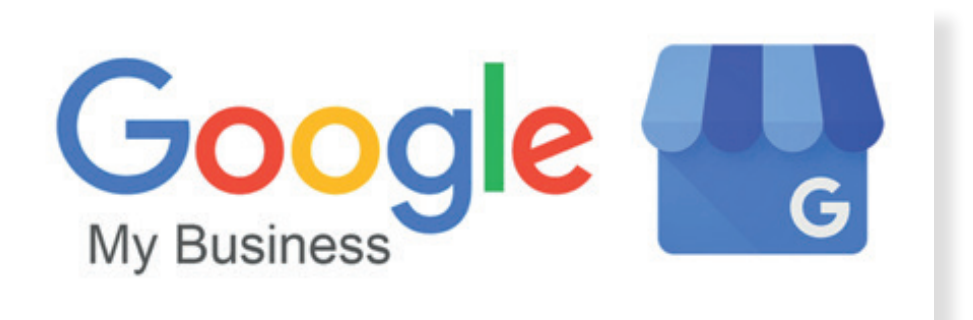

Google My Business est un service gratuit proposé par Google pour les " entreprises locales ".

Ce service permet d'obtenir une présentation de sa structure dans les résultats de recherche de Google (*photos, description, adresse, numéro de téléphone, horaires d'ouverture, site web associé, avis client...*), le tout associé à une géolocalisation sur Google Maps.

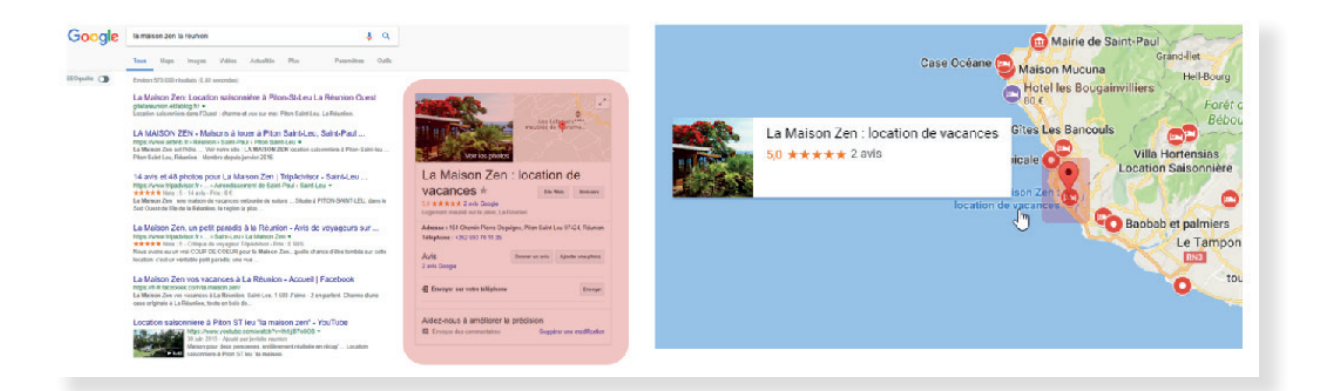

Avoir une fiche Google My Business est un élément fondamental pour la visibilité web de sa structure, c'est extrêmement important pour plusieurs raisons :

 Cela permet de rassurer vos clients potentiels. En complément de son site web, une fiche Google My Business atteste de la réalité de votre structure en la localisant et en y associant un numéro de téléphone, des photos et des avis client directement dans les pages de résultats de recherche de Google lorsque les internautes tapent le nom de votre structure sur Google. C'est-à-dire avant même de consulter votre site web.

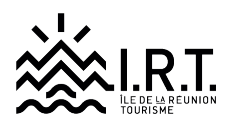

- Cela permet d'avoir accès rapidement aux informations essentielles, horaires, n° de téléphone, avis, photos, localisation, etc. dès la page de résultat de recherche de Google (très pratique pour des recherches faites depuis un smartphone).
- Cela vous permet d'être visible sur Google Maps.
- Cela permet à vos clients de **vous trouver via leur GPS** (Google Maps, Waze) lorsqu'ils sont sur place.
- Cela permet de **mettre en avant des informations** sous forme de "<u>Post</u>" (actualités, promotion, nouveautés...) directement.
- Cela permet de vendre directement depuis sa fiche Google My Business ou sur Google Maps via la fonctionnalité "<u>Réserver sur</u> <u>Google</u> " disponible pour les sites de visite, activités et restaurants. (Nouveau. En phase de déploiement)

## LES BONNES PRATIQUES POUR TIRER LE MEILLEUR PROFIT DE GOOGLE MY BUSINESS

#### #1 AVOIR LA MAIN SUR SA FICHE GOOGLE MY BUSINESS

Il est indispensable de créer ou revendiquer sa fiche <u>Google My Business</u> à l'aide d'un compte Google pour avoir la main dessus et accéder à un espace d'administration.

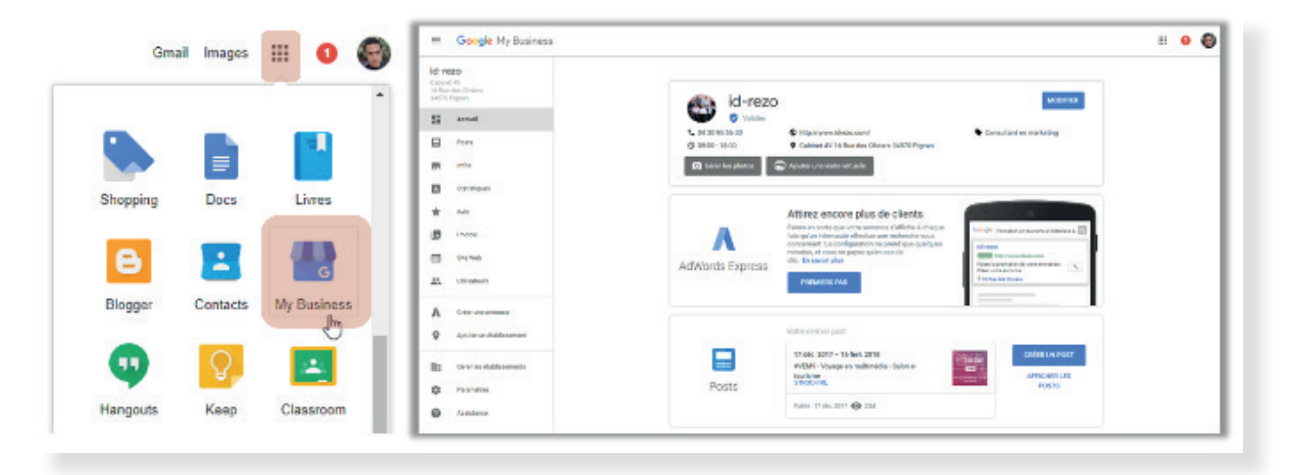

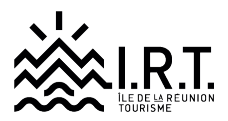

Si vous n'avez pas de petit logo " Google My Business " lorsque vous consultez les services de Google (petits carrés en haut à droite) depuis votre navigateur lorsque vous êtes connecté avec votre compte Google, c'est que :

- Soit votre structure, n'a pas de fiche Google My Business, auquel cas, c'est très simple, il suffit d'en créer une en allant sur le service : <u>Google My</u> <u>Business</u>.
- Soit vous avez une fiche Google My Business, mais celle-ci n'est pas revendiquée, c'est-à-dire qu'elle existe, mais n'est pas associée à un compte Google. Pour le savoir, il suffit de chercher votre structure sur Google Maps et de vérifier.

Si vous voyez sur votre fiche la mention :

" Revendiquer cet établissement ", c'est que votre fiche n'est pas revendiquée.

Vous pouvez donc la revendiquer par ce chemin à condition d'avoir un compte Google.

NB : Attention, le login et mot de passe du compte Google auquel est associée la fiche Google My Business sont très précieux ! (conservez-les !)

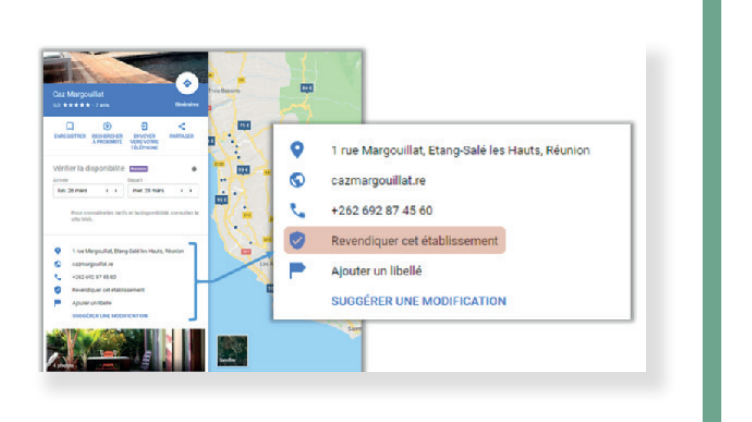

## A SAVOIR

Une fiche est officiellement revendiquée lorsque le code de validation adressé par courrier à l'adresse indiquée sur la fiche Google My Business, est entré dans l'espace d'administration (<u>plus d'info</u>)

Soit vous avez une fiche Google My Business revendiquée, mais elle est associée à un autre compte Google. Là, ça peut être plus problématique, si vous ignorez avec quel compte Google votre fiche a été revendiquée... car il vous faudra le login et mot de passe de ce compte pour accéder à l'espace d'administration de votre fiche Google My Business. (En cas d'usurpation de la fiche, voici la démarche)

#### **REMARQUE IMPORTANTE**

Les "Locations de vacances " ne font pas partie des catégories éligibles sur Google My Business : "<u>Vous n'êtes pas autorisé à créer une fiche d'établissement</u> <u>pour ... les biens immobiliers en vente ou en location, tels que les maisons de</u> <u>vacances, les maisons témoins ou les appartements vacants.</u>"

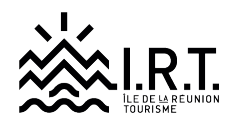

Mais paradoxalement, les catégories suivantes sont éligibles : *Gîtes / Villa / Appartement de vacances / Maison de vacances / Maison d'hôtes / Maison de campagne / Chalet / Château / Cottage / Résidence / Logement meublé / Complexe d'appartements meublés* ... Bref, il y a des catégories alternatives !

#### #2 OPTIMISER SA FICHE GOOGLE MY BUSINESS :

La première des choses est de revendiquer sa fiche afin de **remplir parfaitement** l'ensemble des critères que permet de renseigner l'espace d'administration Google My Business :

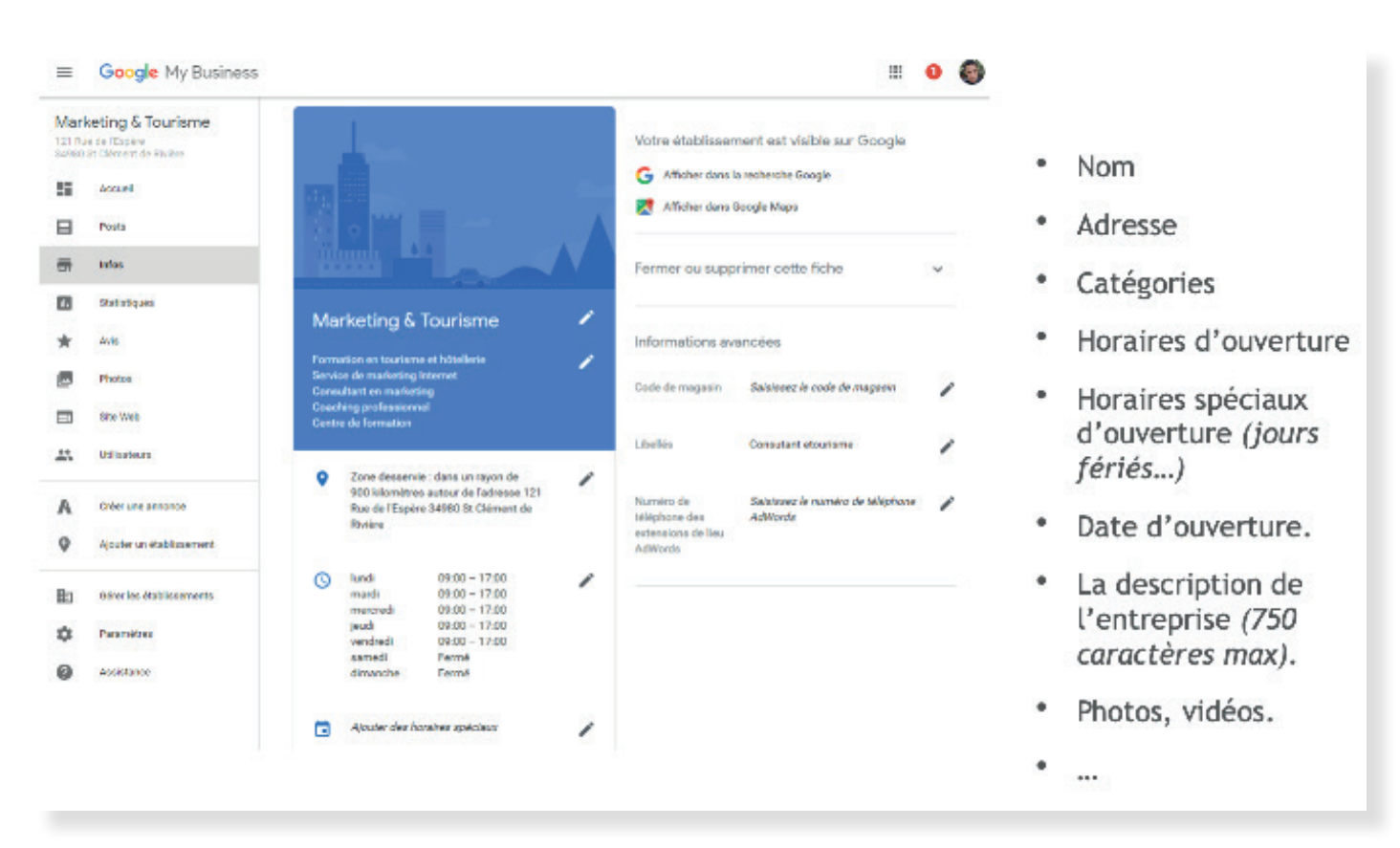

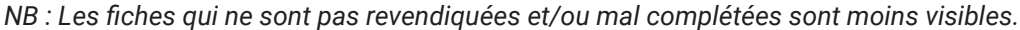

Le titre (nom de l'entreprise), la catégorie (domaine de l'entreprise) et le descriptif (description de l'activité et de sa zone d'influence) sont les éléments les plus importants des fiches Google My Business. Ils sont pris en compte dans le choix d'affichage des résultats " locaux ", mais d'autres critères externes importants sont également pris en compte.

L'algorithme qui s'applique aux résultats " locaux " de Google, c'est-à-dire en provenance de Google My Business (dans les pages de résultats de recherche de Google et sur Google Maps) est confidentiel : " <u>Nous mettons tout en œuvre pour que les détails de l'algorithme de recherche restent confidentiels</u>".

Toutefois, un certain nombre de tests ont été effectués par des référenceurs et il apparaît que les critères suivants sont particulièrement importants :

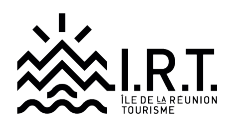

- Le fait d'être situé à proximité de l'internaute lorsqu'il effectue la recherche et le fait d'être plutôt situé au centre de la localité recherchée.
- Avoir un site web associé avec des informations correspondantes sur son site (ex : adresse, code postal, téléphone, descriptifs, mots-clés... dans le pied de page du site (le Footer) par exemple).
- **Avoir de bons avis** sur sa fiche Google My Business. *NB* : Dès lors qu'une fiche a plus de 5 avis Google, les étoiles peuvent s'afficher dans les résultats de recherche.
- Avoir un maximum de mentions de son adresse associée à son nom et à son site internet sur le web (Yelp, TripAdvisor, Système d'Information Touristiques (IRT + OT), annuaires, réseaux sociaux, etc.).
- Avoir un site web associé globalement bien référencé sur les requêtes locales visées.
  NB : Google fait la correspondance entre les fiches Google My Business et les sites web qui y sont associés.
- Avoir un bon taux de clic et un faible taux de rebond dans les pages de résultats de recherche locale.

### #3 TIRER PROFIT DES FONCTIONNALITÉS OFFERTES PAR GOOGLE MY BUSINESS

#### LES AVIS GOOGLE MY BUSINESS

Les avis Google sont de plus en plus influents, parfois autant, voire davantage que les avis TripAdvisor. Ce sont aussi les premiers avis que l'on trouve lorsque l'on tape votre nom sur Google ! Il ne faut pas l'oublier.

### 4,1 \*\*\*\* 152 avis Google

Les avis Google sont importants. Il faut les surveiller et répondre aux commentaires qui le nécessitent. L'espace d'administration de Google My Business permet de répondre en tant que "Propriétaire " aux avis postés et il est également possible de signaler un avis " inapproprié " selon les <u>règles suivantes</u>.

Soyons clairs, il est assez difficile de faire supprimer un avis par Google s'il n'est pas diffamatoire ou insultant et il est souvent plus rapide de " noyer " un mauvais avis que d'essayer de le faire supprimer.

Il est donc important de mettre en œuvre des dispositifs de communication avec ses clients (ou ses " bons clients ") visant à les inciter à laisser des avis

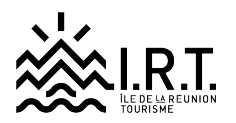

sur Google (notamment ceux qui ont une adresse Gmail, car ils n'auront pas la barrière de la création de compte).

LES POSTS GOOGLE MY BUSINESS

Les " Posts " Google My Business permettent la mise en avant d'information

#### GÉRER SES CLIENTS, ÇA NE S'IMPROVISE PAS !

Retrouvez toutes les bonnes pratiques à mettre en place pour gérer sa e-réputation dans "Focus e-réputation ".

sous forme de " post " dans le carré de droite qui présente une structure dans

Posts

les résultats de recherche de Google lorsque l'on tape son nom. Ces posts sont paramétrables dans l'espace d'administration Google My Business via l'onglet "Posts".

Exception faite pour les hébergeurs qui n'ont malheureusement pas accès à ce

service (le comparateur prix Google Hôtel Ads occupe déjà cette place ...).

Néanmoins, pour les autres catégories qui ont accès gratuitement à cette fonctionnalité, prestataires d'activités de loisirs, sites touristiques, restaurant, office de tourisme, etc. c'est une opportunité très intéressante à utiliser ! L'intérêt est simple : transmettre immédiatement une information " utile " aux

| G <mark>oogle</mark>                                                                                                    | cité du vin                                                                                                    |                                                                                                    |               | La CM SU M                                                                         |
|----------------------------------------------------------------------------------------------------|----------------------------------------------------------------------------------------------------|----------------------------------------------------------------------------------------------------|---------------|------------------------------------------------------------------------------------|
| Toea Nepe Imper Adauttic Vide                                                                                                    | ice Plus Paramitivo Catle                                                                                                    | Voir I                                                                                                    | es photos     | Edérieur                                                                           |
| Environ 4.410.000 résultats (0,66 secondes)                                                                                                    |                                                                                                    | Cité du Vi                                                                                                    | n             |                                                                                    |
| La Cité du Vin J un monde de cultures                                                                                                    |                                                                                                    | Sile Web Himérain                                                                                                    | e Erregistrer |                                                                                    |
| Entrez dans un monde d'accientences. Au coeur de La<br>unique à travent l'histoire et la monde à la découverte<br>allanvorte de La Cité de Vin. ATELIENS & VISITES<br>(2010) 6.                                                                                                    | Cité du Vin : Le Parcours permanent. Un veyage<br>du vin. Covertreas les jours. Nouveau I Les.<br>Vins du manda, vins & chocolata, vins & Itvia, vin                                                                                                    | 4,0 **** 3359<br>Musée á Bordeaux                                                                                                    | avis Google   |                                                                                    |
| La Cité du Vin, un monde de<br>Assail Explore la Cité du Vinita<br>Cité du Vin, en monte de                                                                                                    | Ateliers & visites<br>Antier atervork l'Archite de vis -<br>Altervork Les Jeudo des Viss                                                                                                    | La Cité du Vin est un lieu d'exposition sur le thème du vin stué à<br>Bordeaux. Son inauguration a eu lieu le 31 mai 2016 en présence d'Alain<br>Jugpé et de François Hollande, et son ouverture au public a eu lieu le 1 <sup>er</sup> |               |                                                                                    |
| Offres & tarifs<br>Offres & tarifs Rilets, cambinits,<br>adhistors emuelles, carte                                                                                                    | Agenda<br>avri 2018. avri 2018; real 2018; jale<br>2018; jalivi 2018, well                                                                                                    | Adresse : 134 Gual de Bacalan, 33300 Bordeaux<br>Honaines : Ourvert - Ferme à 19:00 *                                                                                                    |               |                                                                                    |
| Recrutement.<br>En tart que Fandation reconsue<br>d'utilité publique, et ectaur du                                                                                                    | Evènements & speciacles<br>Tassilar for verded du moir a<br>19/00 d'avrit à jun et à 19/00                                                                                                    | Téléphone : 05 05 15 20 20<br>Supplemente modification                                                                                                    |               |                                                                                    |
| Autors visuatas ser racitorium com s                                                                                                    |                                                                                                    |                                                                                                    |               |                                                                                    |
| La Cité du Vin, un monde de cultures<br>taps lives/bottiss.comme cantidecarris. La<br>tatta d'altre control plane di horische tatta de<br>mentioparte de delan se vienna. Er 2011, ten<br>dina antificiale unais, el d'altre la tatta.<br>La Cite du Vin (Bordeaux), 2018 Ce qui<br>horische altre da 1 - 2 10 anti-<br>u attach i las. La 10 anti-<br>tattach i las. La 10 anti- | Bordeeux Tourisme et Congrès<br>a Oto du Vinue rende do cata *<br>de la cata la tamé de bordans. La Chi du Vin<br>stant per none de 450 008 il pourser la pote de<br>Al faut servoir pour votre visite<br>re-et3200977-Reviews La_Che*<br>mode, do comme Chine aux Stanes un<br>node de comme faite aux Stanes un | La Citá du V                                                                                                    |               |                                                                                    |
| le vie autoenent, à bavers le monde, à havers les âge<br>civilications: Lieu de vie                                                                                                    | o, dana izaliza iva cultavas el laulea ira                                                                                                    | L'assemblage des                                                                                                    | s vins blan   | Peut-on distinguer gout et                                                         |
| Cité du Vin — Wikopádia<br>Ingo Risvélopála orgivél/Cét, do "Vin »<br>La Cité de Yin est un les d'equations au la divine du vin atés à Dardeaux (partier de Davier). Son<br>insourciton a la vie a 3 mai 2016 a profession d'Avan Jupié et de François Holonés, et con<br>coverture su public e estimate (* juit 2016                                                             |                                                                                                    | 31 mai, 18:30 - 20<br>Sous le fabel Los V<br>8 mars 2018<br>En savoir plus                                                                                                    | Ju<br>/endan  | is mai, 19:00 - 21:00<br>Sous le label Les Vendan<br>8 mars 2018<br>En savoir plus |

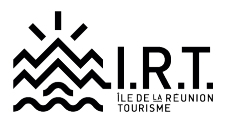

internautes qui tapent votre nom sur Google : Vos offres, vos animations, vos nouveaux produits, vos conseils du moment liés aux conditions d'accès, à la météo, etc.

La démarche est très simple et quasi-instantanée, il suffit de créer un Post dans

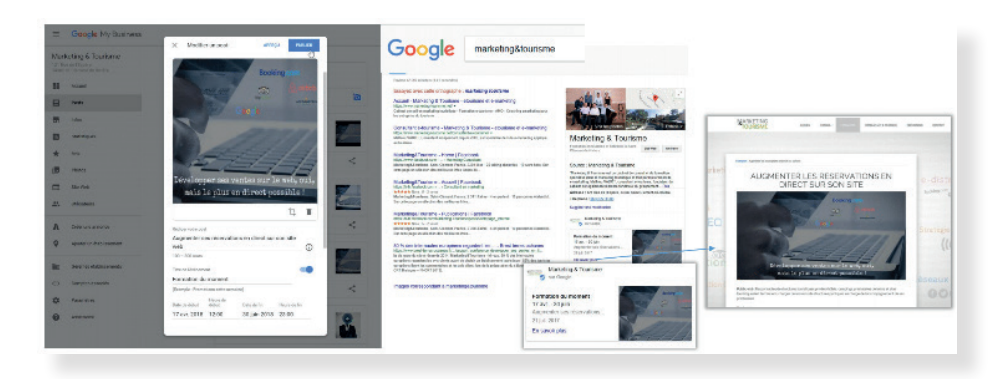

l'espace d'administration Google My Business, choisir, un titre, un visuel.

### ADWORDS EXPRESS (LA PUBLICITÉ " LOCALE " DE GOOGLE)

AdWords Express le service publicitaire de Google qui s'appuie sur les données de Google My Business. Ce service a le mérite de rendre la création d'annonces ultra simple (contrairement à Google Adwords), puisque **le placement sur Google Maps et dans les résultats de recherche est automatiquement géré par Google en fonction du produit ou service proposé par l'entreprise, c'est-à-dire de la ou les catégories choisies** (ex : locations de vacances et gîtes).

En d'autres termes, on ne choisit pas les mots-clés, ni les supports Google, sur lesquels on veut voir apparaître son annonce. Enfin, la tarification est au CPC, c'est-à-dire avec un Coût Par Clic.

La création d'annonce Google Adwords Express se fait en quelques minutes : 1. Choix de l'objectif de l'annonce : générer des appels téléphoniques, des clics

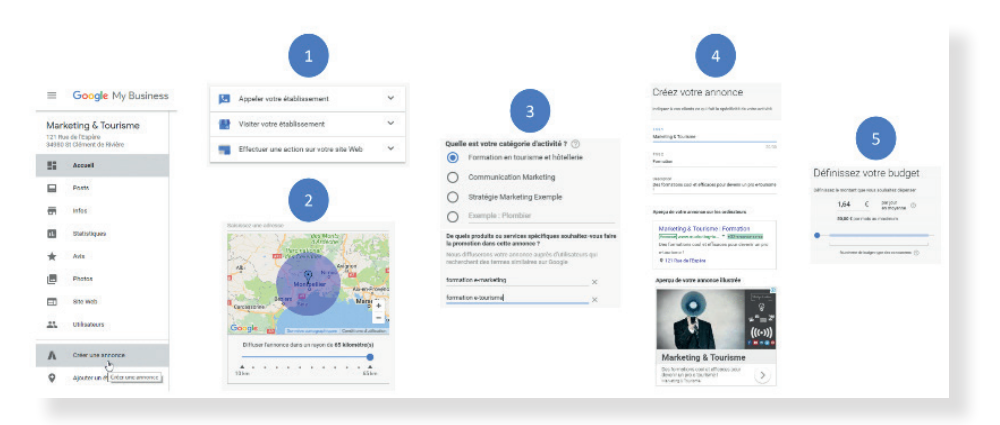

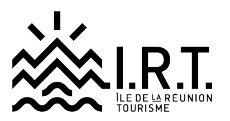

sur des pages précises de son site web ou simplement valoriser sa fiche Google My Business.

2. Choix de la zone de chalandise (zone géographique d'où proviennent les recherches à partir desquelles sera potentiellement affichée l'annonce).

3. Choix des catégories. C'est très important, puisqu'à partir de ces catégories, Google déterminera les mots-clés sur lesquels l'annonce s'affichera sur Google et Google Maps.

4. Paramétrage de l'annonce (titre, descriptif, visuels).

5. Définition du budget (par jour sur la durée de la campagne).Ce format d'annonce est particulièrement intéressant pour les entreprises

|                                                                                                    |                                                                                                    | Votre annonce sur ordinateur Google Maps                                                                                                    | Votre annonce sur appareil mobile Google                    |
|----------------------------------------------------------------------------------------------------|----------------------------------------------------------------------------------------------------|----------------------------------------------------------------------------------------------------|-------------------------------------------------------------|
| Votre annonce sur ordinateur Recherche Google                                                                                               | Votre annonce sur appareil mobile<br>Derberche Doorle                                                     | 000                                                                                                    | mayo                                                        |
|                                                                                                    | nian on origin                                                                                            | Formation en tourisme et hôtelko,                                                                                                    |                                                             |
| Google Formation en tourisme et hôtaliers                                                                                                   |                                                                                                    | Marketing & Tourisme                                                                                                    | Formation en tourisme et hôtelierie Q                       |
| Marketing & Tourisme   Formation<br>(Answer www.marketi. * #Structures)<br>Des formations cool et efficaces pour devenir<br>to an atteinter | Google   Formation on tourname at B<br>Marketing & Tourisme  <br>Formation                                | Formation<br>Converse wave merketing-localisme net<br>Converse wave merketing-localisme net<br>Des formations collet efficaces pour<br>devening un pro-etazionel                                                                                                    | So R. Rom Sta                                               |
| Ø 121 Rue de Essie                                                                                                    | [Innance] verse marketing-tourism<br>Des formations cool et efficaces<br>pour devenir un pro e tourisme ! | 121 Rue do l'Espère                                                                                                    | Marketing & Tourisme   Formation                            |
|                                                                                                    | APPELER #33-2 ax ax ax ax                                                                                 |                                                                                                    | Des formations cool et<br>efficaces pour devenir un AppELER |
|                                                                                                    | Obtenir un itinérative + 0.2                                                                              | Goode output                                                                                                    | km                                                          |
|                                                                                                    | km                                                                                                    | ing the second second s |                                                             |

touristiques qui souhaitent viser la clientèle touristique en séjour et/ou la clientèle locale.

### " RÉSERVER AVEC GOOGLE "

"Réserver avec Booking " (ou <u>Google Réserve</u> en anglais) est une nouvelle

| -                               | Freeman to Discher Shop |                                                                                                    |
|---------------------------------|-------------------------|----------------------------------------------------------------------------------------------------|
|                                 | 8<br>8<br>8             | Freeman's Barbarshop Index Control Control Contro Control Control Con                                                                                                    |
|                                 |                         | Access bookings or boogs<br>backings<br>backings                                                                                                    |
| LALANA SOLUTION COLUMN          | R                       | Ports You feveril posted anything pet<br>Ports Ports Conservation and the poster infinite performance of the poster infinite performance of the poster infinit |
| CALL BRECTHONS SHUTE NEEDERE    |                         | Ext supported metalog parts<br>Message<br>Message                                                                                                    |
| B Rivington St, New York, 10032 |                         |                                                                                                    |
|                                 |                         | Popper and the and                                                                                                    |

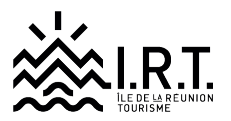

fonctionnalité offerte par Google qui permet aux utilisateurs d'effectuer des réservations de spectacles, sites de visites, activités ou encore restaurant directement dans les pages de résultats de Google sur les fiches Google My Business ou encore sur Google Maps !

NB : Cette fonctionnalité n'est pas accessible aux hébergeurs, le service payant <u>Google Hôtel Ads</u> assurant la même finalité dans une approche " comparateur de prix ".

Concrètement pour un prestataire d'activités, un site touristique ou un restaurant, les conditions de mise en œuvre sont les suivantes (pour le moment) :

- Avoir la fonctionnalité "Réserver " dans son back office Google My Business.
- Avoir un <u>système de réservation compatible</u> afin de vendre en direct et/ou connecter un distributeur compatible. NB : le choix des canaux de vente à afficher se fait dans la back office Google My Business.

Il n'y a pour le moment, aucune commission, aucun frais fixe par ticket vendu, pris par Google.

Compte tenu de l'usage de Google My Business sur mobile pour les activités de loisirs, cela peut être un canal de vente redoutable ...

LES ÉQUIPES DE LA DESTINATION SONT LÀ POUR VOUS AIDER SUR CE SUJET

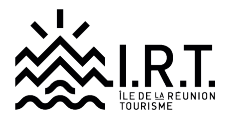

# NOUS SOMMES LÀ POUR VOUS AIDER !

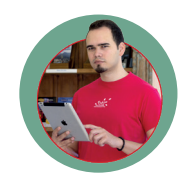

**CYRILLE AUDIFAX** ANIMATEUR NUMÉRIQUE DE TERRITOIRE EST Mobile : 0692 37 38 49

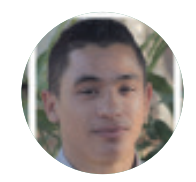

CHRISTOPHER VALLEE ANIMATEUR NUMÉRIQUE DE TERRITOIRE OUEST Mobile : 0692 70 78 23

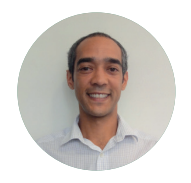

SÉBASTIEN ALY BERIL ANIMATEUR MISE EN MARCHÉ IRT Mobile : 0692 67 36 08

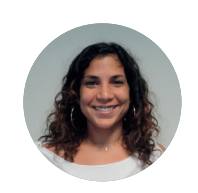

ANNE BETON ANIMATRICE MISE EN MARCHÉ IRT Mobile : 0692 63 57 55

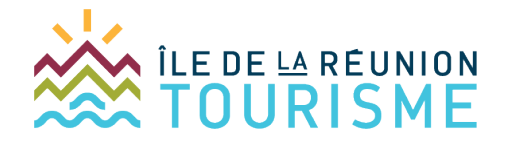